# Függvények használata gyakorlás <sub>8/10</sub>

#### Ismétlés

Hogyan jelölünk ki egymás mellett lévő cellákat? Hogyan jelölünk ki egymástól távol lévőket? Hogyan jelezzük a képletekben, függvényekben, az egymás mellettieket? Hogyan jelezzük a nem összefüggő területet? Melyik függvényt tanultuk? Készítsd el újra a múlt órai feladatot, ahol csak lehet használj automatikus kitöltést!

## A diagramkészítés lépései

- 1. Egy táblázatból több diagram is készíthető.
  - a) Különböző adatokat ábrázolnak.
  - b) Ugyanazt az adatot másképp ábrázolják.
- 1. Jelöljük ki az ábrázolandó adatokat! (Shift és Ctrl!)
- 2. A beszúrás fül Diagram csoportjában válasszuk ki a diagram típusát!
- 3. Kattintsunk az OK gombra!

Ábrázoljuk oszlopdiagramon a táblázatunkból a zsebpénzünk havi alakulását, és kördiagramon az elköltött pénzünket!

# 1. Feladat megoldása

- Jelöljük ki a táblázat A2:B6 celláit!
- 2. Válasszuk az
  - Oszlopdiagramot a Beszúrás fül diagramjai közül!
- 3. Kattintsunk az OK-ra!

|   | Α        | В        | С           | D         |
|---|----------|----------|-------------|-----------|
| 1 |          | Zsebpénz | Elköltöttem | Megmaradt |
| 2 | Január   | 500      | 300         | 200       |
| 3 | Február  | 500      | 400         | 100       |
| 4 | Március  | 500      | 200         | 300       |
| 5 | Április  | 1000     | 700         | 300       |
| 6 | Május    | 500      | 500         | 0         |
| 7 | Összesen | 3000     | 2100        | 900       |
| 8 |          |          |             |           |
| 0 |          |          |             |           |

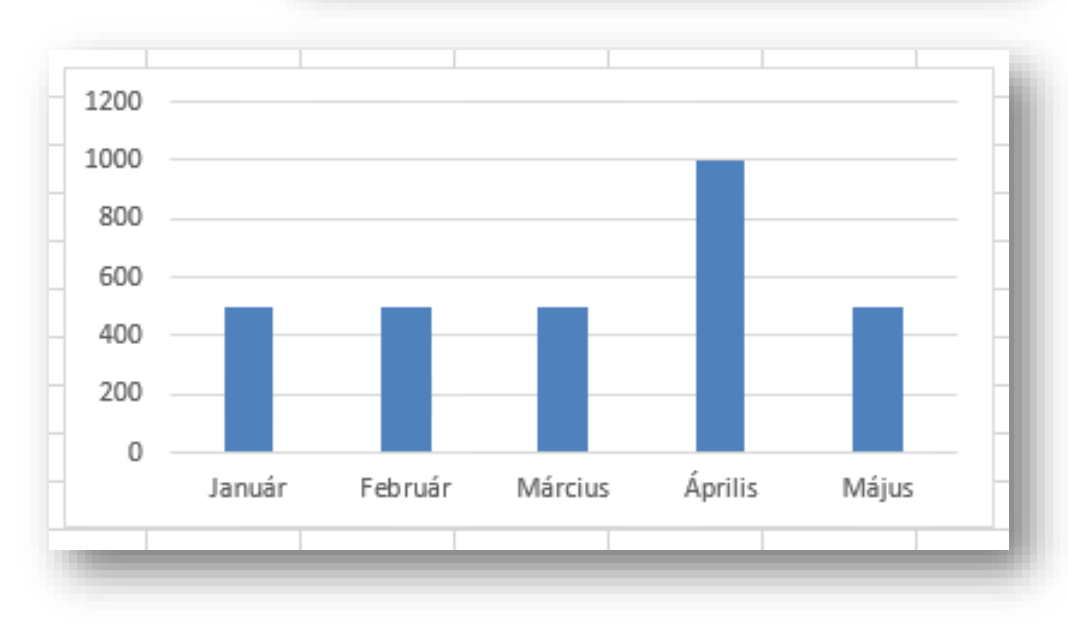

# Folytatás...

- Jelöljük ki a Shift gomb használatával a C2:C6 tartományt!
- 2. A beszúrás fül diagramjai közül válasszuk a kördiagramot!
- 3. Az OK gombbal zárjuk be a párbeszédpanelt!

|   | Α        | В        | С           | D         |  |
|---|----------|----------|-------------|-----------|--|
| 1 |          | Zsebpénz | Elköltöttem | Megmaradt |  |
| 2 | Január   | 500      | 300         | 200       |  |
| 3 | Február  | 500      | 400         | 100       |  |
| 4 | Március  | 500      | 200         | 300       |  |
| 5 | Április  | 1000     | 700         | 300       |  |
| 6 | Május    | 500      | 500         | 0         |  |
| 7 | Összesen | 3000     | 2100        | 900       |  |
| 8 |          |          |             |           |  |
| 0 |          |          |             |           |  |

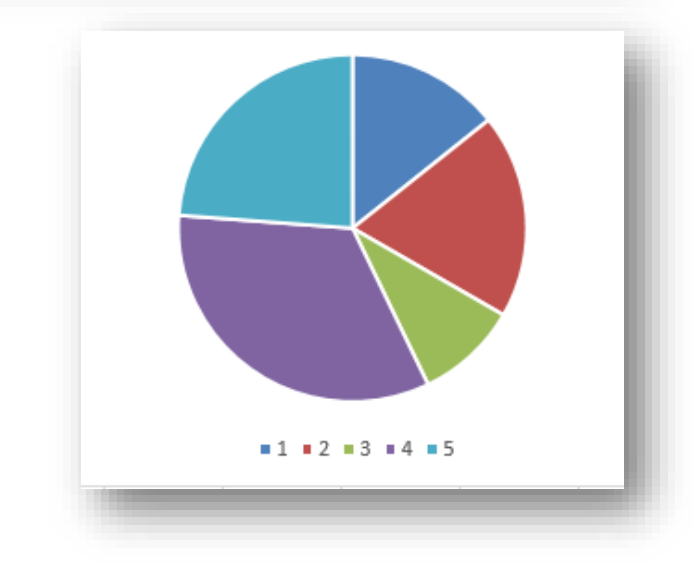

### 2. feladat

#### Milyen különbséget látsz a két diagram információi között?

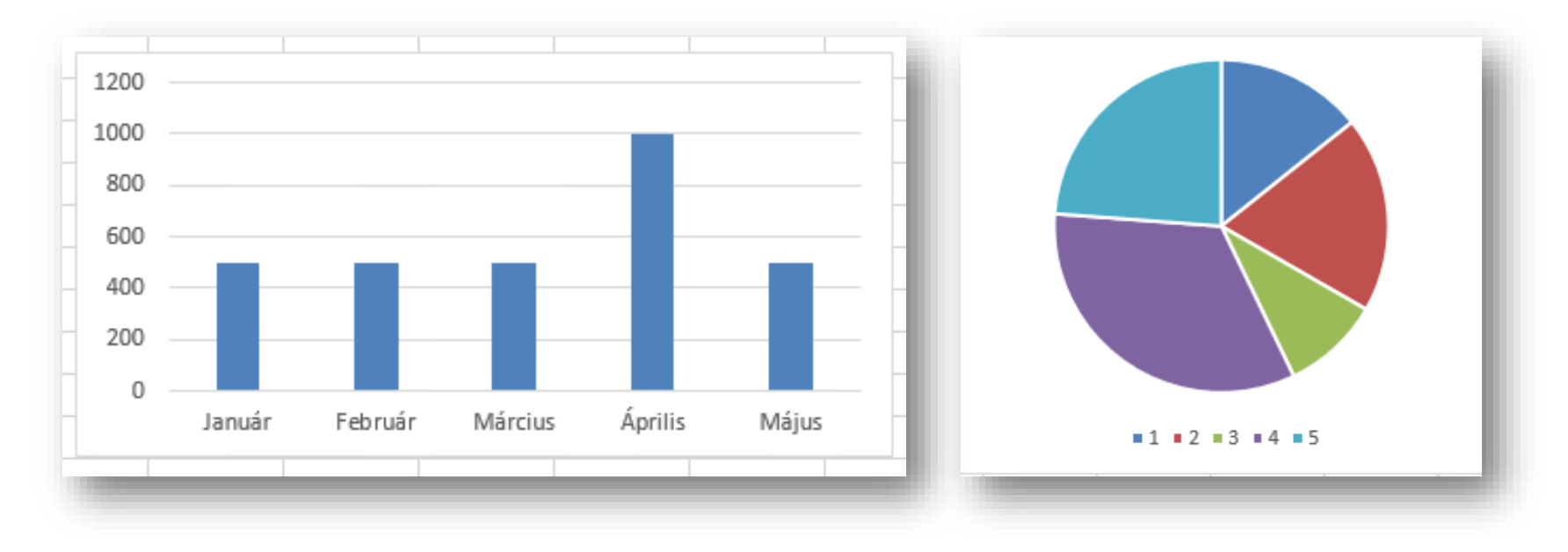

Ábrázoljuk az elköltöttem oszlop adatait úgy, hogy a hónapok neve is megjelenjen!

#### 2. Feladat megoldása

- Jelöljük ki az A2:A6 és C2:C6 tartományokat! (Az oszlop kijelöléséhez Shift gombot, a két oszlop összekapcsolásához CTRL gombot használjunk!
- Válasszuk ismét a kördiagramot és zárjuk be a párbeszédpanelt!

|   | Α        | В        | С           | D         |  |
|---|----------|----------|-------------|-----------|--|
| 1 |          | Zsebpénz | Elköltöttem | Megmaradt |  |
| 2 | Január   | 500      | 300         | 200       |  |
| 3 | Február  | 500      | 400         | 100       |  |
| 4 | Március  | 500      | 200         | 300       |  |
| 5 | Április  | 1000     | 700         | 300       |  |
| 6 | Május    | 500      | 500         | 0         |  |
| 7 | Összesen | 3000     | 2100        | 900       |  |
| 8 |          |          |             |           |  |
| • |          |          |             |           |  |

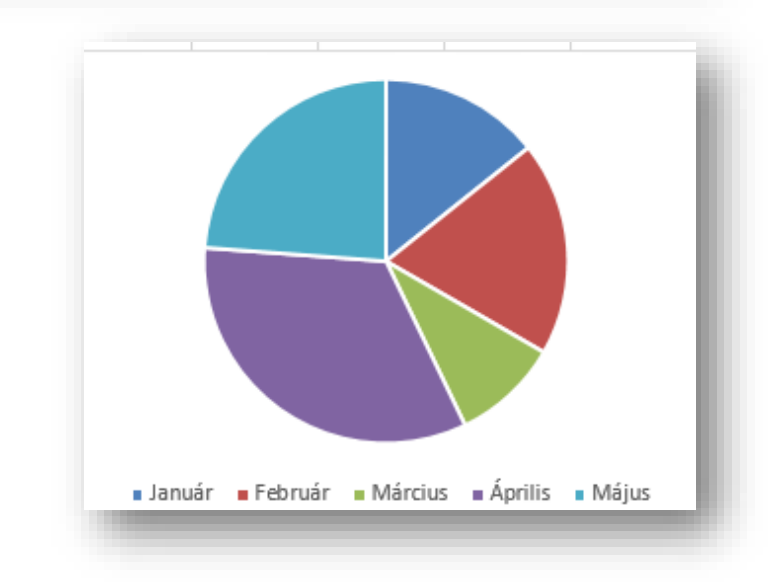